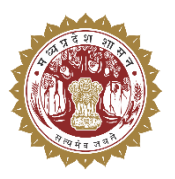

संचालनालय पशुपालन एवं डेयरी विभाग मध्यप्रदेश शासन

# **USER MANUAL**

### For Medicine Procurement & Inventory Management System

## **Institute Level**

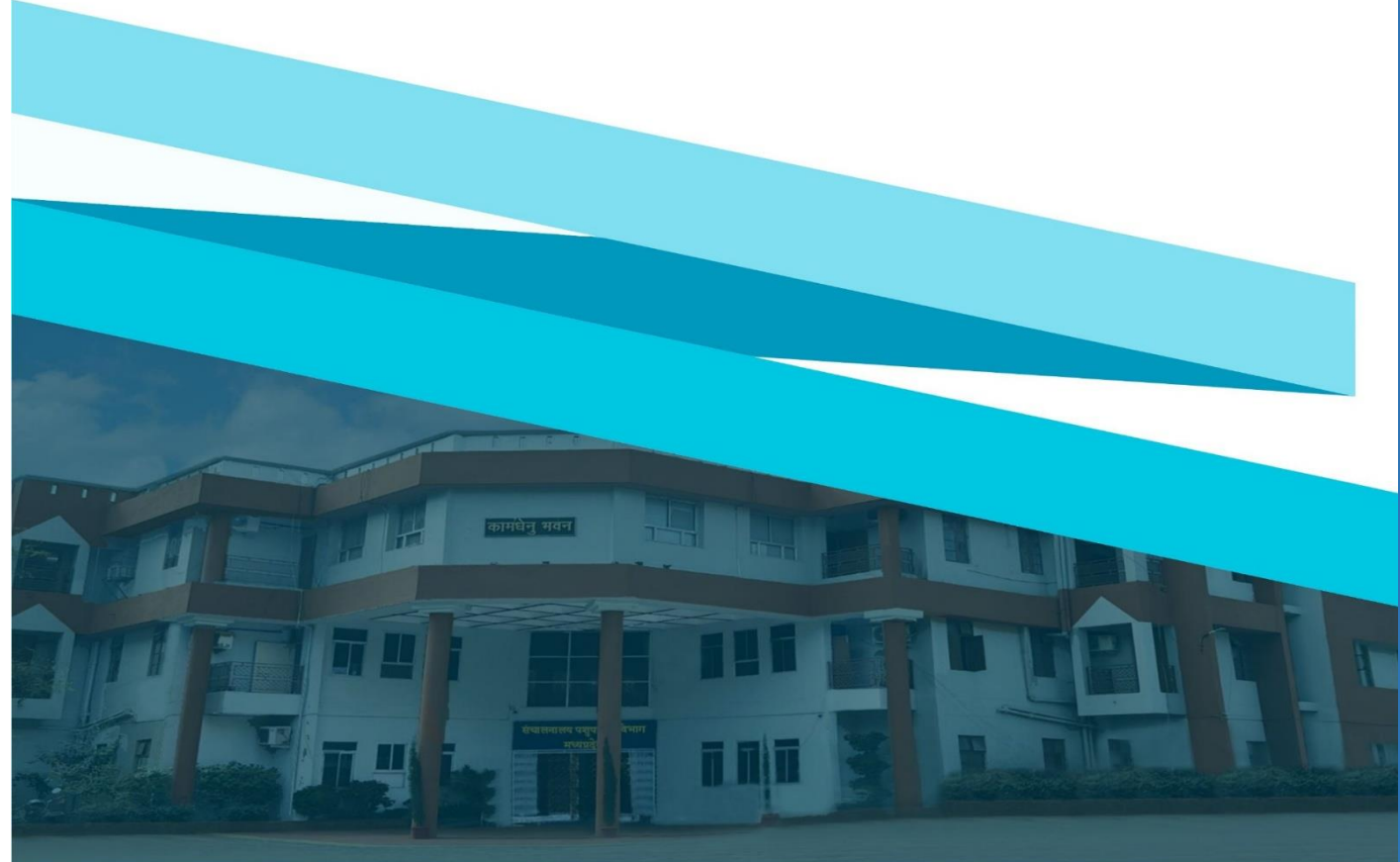

#### 1. लॉगिन प्रक्रिया

Medicine Procurement & Inventory Management System में लॉगिन करने के लिए निम्नलिखित चरणों का पालन करें:

- अपने वेब ब्राउज़र में <u>https://mims.tserver.co.in</u> खोलें।
- प्रदर्शित वेबसाइट पर User Name और User Password दर्ज करें।
- Log In बटन पर क्लिक करें।

| Contract of the second second |      |
|----------------------------------------------------------------------------------------------------|------|
| Medicine Procurement & Inventory<br>Management System                                                                                                    | JOST |
| Linter Password      Linter CAPTOHA      Forget Password 2      Log In                                                                                                    |      |
|                                                                                                    |      |

मेनू एवं सुविधाएँ - नीचे दी गई सूची सिस्टम में उपलब्ध विभिन्न सुविधाओं का विवरण प्रदान करती है।
 2.1. ओपीडी पंजीयन (OPD Registration)

इस पेज के माध्यम से पशुओ के उपचार के लिए ओपीडी में पंजीयन किया जाता है।

पंजीयन विवरण प्रविष्टि के बाद Process बटन पर click करें |

| 🛞 мрран               | Medicine Procurement & Inventory Management System                                          |   |  |  |  |  |  |  |  |  |
|-----------------------|---------------------------------------------------------------------------------------------|---|--|--|--|--|--|--|--|--|
| Monday, April 7, 2025 |                                                                                             |   |  |  |  |  |  |  |  |  |
| OPD Registration      | (1973) Megalinham इस पैन के साध्यम से प्रचुओ के इसाज के लिए औपोड़ी में पंचीयन किया जाता है। |   |  |  |  |  |  |  |  |  |
| OPD Registration      |                                                                                             |   |  |  |  |  |  |  |  |  |
| Treatment Details     | Saler OPD Date* Saler Treatment A*                                                          |   |  |  |  |  |  |  |  |  |
| 🗮 Stock 🔸             | DOMESTIC: Sales -                                                                           |   |  |  |  |  |  |  |  |  |
| 🔤 Indent 🕑            | - (Live Stock Owner Detail-)                                                                |   |  |  |  |  |  |  |  |  |
| Reports               | Enter Samagra ID* Animal Owner's Name Animal Owner's Gender                                 | 0 |  |  |  |  |  |  |  |  |
|                       | Enter Samagra ID Animal Owner's Name Animal Owner's Gender                                  |   |  |  |  |  |  |  |  |  |
|                       | Category Enter Mobile No.* Address                                                          |   |  |  |  |  |  |  |  |  |
|                       | Category Enter Mobile No. Address                                                           |   |  |  |  |  |  |  |  |  |
|                       | Card Number (BPL)                                                                           |   |  |  |  |  |  |  |  |  |
| Treatment Details     | Enter BPL Card Number Belew Peverty Line                                                    |   |  |  |  |  |  |  |  |  |
| ≡ Stock →             |                                                                                             |   |  |  |  |  |  |  |  |  |
| M Indent              | Live Stock Detail                                                                           |   |  |  |  |  |  |  |  |  |
| Beports               | Select Species Name* Select Breed Name* Select Animal Gender* Enter Animal Age (In Year)*   | ۵ |  |  |  |  |  |  |  |  |
|                       | Salect Species - Salect Concernent Annual Age                                               |   |  |  |  |  |  |  |  |  |
|                       | Enter Animal Tag No                                                                         |   |  |  |  |  |  |  |  |  |
|                       | Enter Annual Tag No                                                                         |   |  |  |  |  |  |  |  |  |
|                       | (Veterinarian Detail)                                                                       |   |  |  |  |  |  |  |  |  |
|                       | Enter Veterinarian Name* Enter Mobile No.* Select Designation*                              |   |  |  |  |  |  |  |  |  |
|                       | Enter Veterinarian Name Enter Mobile No. Select Designation .                               |   |  |  |  |  |  |  |  |  |
|                       |                                                                                             |   |  |  |  |  |  |  |  |  |
|                       | Process Cancel                                                                              |   |  |  |  |  |  |  |  |  |
|                       |                                                                                             |   |  |  |  |  |  |  |  |  |
|                       |                                                                                             |   |  |  |  |  |  |  |  |  |
|                       |                                                                                             | _ |  |  |  |  |  |  |  |  |
|                       | Copyright @ Dasigned & Developed by 2024                                                    |   |  |  |  |  |  |  |  |  |
|                       |                                                                                             |   |  |  |  |  |  |  |  |  |
|                       | पजीयन विवरण प्रविष्टि के बाद Process बटन पर clicl                                           | ĸ |  |  |  |  |  |  |  |  |

करें |

#### 2.2. ओपीडी उपचार विवरण (OPD Treatment Details)

- > इस पेज के माध्यम से ओपीडी उपचार की जानकारी देख सकते हैं।
- > जानकारी देखने के लिए search बटन पर click करे |

| 🛞 MPDAH               | = Medicine Procurement & Inventory Management System जानकारी देखने के लिए • Veterinary Institute Dr Shailendra Soni | * |  |  |  |  |  |  |  |  |
|-----------------------|----------------------------------------------------------------------------------------------------|---|--|--|--|--|--|--|--|--|
| Monday, April 7, 2025 | search बटन पर click करे                                                                                             |   |  |  |  |  |  |  |  |  |
|                       | ा से औषधीय सामग्री विकेशओं। विररकों द्वारा प्राप्य किये गए कय आट्रेसी की                                            |   |  |  |  |  |  |  |  |  |
| OPD Registration      | - OBD Treatment Details                                                                                             | _ |  |  |  |  |  |  |  |  |
| Treatment Details     |                                                                                                    |   |  |  |  |  |  |  |  |  |
| = Stock               | From Date *                                                                                                    |   |  |  |  |  |  |  |  |  |
|                       | DD/MMYYYY DD/MMYYYY Bearch Clear                                                                                    | - |  |  |  |  |  |  |  |  |
| Main Indent           | Cetails                                                                                                    |   |  |  |  |  |  |  |  |  |
| Reports               | Show 10 v entries Search:                                                                                           |   |  |  |  |  |  |  |  |  |
| - OFD Registration    |                                                                                                    |   |  |  |  |  |  |  |  |  |
| Treatment Details     | Sr.No.         OPD No.         OPD Date         Animal Owner Name         Species         Breed         Action      |   |  |  |  |  |  |  |  |  |
| ≡ Stock →             | 1 2025/OPD3 11/02/2025 Avri Dubey Dubey Cow NIMARI 2                                                                |   |  |  |  |  |  |  |  |  |
| Indent     Reports    | 2 588 10.08/2017 Ganb nawaj                                                                                         | ٥ |  |  |  |  |  |  |  |  |
|                       | 3 588 1009/2017 Ganb nawaz                                                                                          |   |  |  |  |  |  |  |  |  |
|                       | 4 588 10.08/2017 Ganb nawaz C                                                                                       |   |  |  |  |  |  |  |  |  |
|                       | 5 588 1008/2017 Garib nawaz C                                                                                       |   |  |  |  |  |  |  |  |  |
|                       | 6 588 10082017 Garib nawaz                                                                                          |   |  |  |  |  |  |  |  |  |
|                       | Showing 1 to 10 of 48 entries 1 2 3 4 5 Next                                                                        |   |  |  |  |  |  |  |  |  |
|                       | जानकारी मे परिवर्तन करने                                                                                            |   |  |  |  |  |  |  |  |  |
|                       | के लिए Edit बटन पर click करे                                                                                        |   |  |  |  |  |  |  |  |  |
|                       | Copyright @ Designed & Developed by 2024                                                                            |   |  |  |  |  |  |  |  |  |

#### 2.3.प्राप्त औषधि (Received Medicines)

इस पेज के माध्यम से प्राप्त औषधि का विवरण देख सकते हैं।

| 🛞 MPDAH               |   | = | Medicine Procurement & Inventory Management System Veterinary Institute<br>Dr Shailendra Sori                                                                                                    |                                                       |               |           |                      |                  |                  |                 |             | *                |                      |   |
|-----------------------|---|---|----------------------------------------------------------------------------------------------------|-------------------------------------------------------|---------------|-----------|----------------------|------------------|------------------|-----------------|-------------|------------------|----------------------|---|
| Monday, April 7, 2025 |   |   |                                                                                                    |                                                       |               |           |                      |                  |                  |                 |             |                  |                      |   |
| OPD Registration      | • |   | Received Methaner                                                                                                    |                                                       |               |           |                      |                  |                  |                 |             |                  |                      |   |
| E Stock               |   |   | Received Medicines List                                                                                                    |                                                       |               |           |                      |                  |                  |                 |             |                  |                      |   |
| - SIDER               |   |   | Show 10 V entries Search:                                                                                                    |                                                       |               |           |                      |                  |                  |                 |             |                  |                      |   |
| Received Medicine     |   |   | Sr.No. *                                                                                                    | Medicine Name 🗘                                       | Medicine Type | Batch No. | License No.          | Quantity ≑       | Supplied Qty. \$ | Expiry Date ‡   | Sent Date ‡ | Receving Date \$ | Status               |   |
| AD Indent             | • |   |                                                                                                    |                                                       |               |           | 2.000.00             |                  | outprice with t  | anpin's bate -  |             |                  | 512125               |   |
| Reports               | • |   | 1                                                                                                    | Ethamsylate 125mg/ml /<br>Vial                        | Injection     | ETM-1684  | 208/205/56218/206/56 | 1                |                  | 31/03/2026      | 03/04/2025  | Not Received Yet | Already Confirm      | ۵ |
|                       |   |   | 2                                                                                                    | Ethamsylate 125mg/ml /<br>Vial                        | Injection     | ETM-1684  | 208/205/56218/206/56 | 1                |                  | 31/03/2026      | 03/04/2025  | Not Received Yet | Already Confirm      |   |
|                       |   |   | 3         Cefotaxime 2gm with distler         Injection         MI-358         18/UA/2007         3         30/04/2025         02/04/2025         Not Received Yet         Already Confin                 |                                                       |               |           |                      |                  |                  | Already Confirm |             |                  |                      |   |
|                       |   |   | 4         Cefotaxime 2gm with distil<br>water / Vial         Injection         MI-358         18/UA/2007         2         30/04/2025         02/04/2025         Not Received Yet         Aiready Confirm |                                                       |               |           |                      |                  |                  |                 |             |                  |                      |   |
|                       |   |   | 5                                                                                                    | Cefotaxime 2gm with distil water / Vial               | Injection     | MI-358    | 18/UA/2007           | 1                |                  | 30/04/2025      | 02/04/2025  | Not Received Yet | Already Confirm      |   |
|                       |   |   | 6                                                                                                    | Inj. Benzathine penicilin 24<br>lac with distil water |               | V24C-04   | N-MB/18/201          | 10               |                  | 30/08/2028      | 26/03/2025  | Not Received Yet | Confirm<br>Receiving |   |
|                       |   |   | Showing 1 to 10 of 55 entries Previous 1 2 3 4 5 6 Next                                                                                                    |                                                       |               |           |                      |                  |                  |                 |             |                  |                      |   |
|                       |   |   |                                                                                                    |                                                       |               |           |                      |                  |                  |                 |             |                  |                      |   |
|                       |   |   |                                                                                                    |                                                       |               |           | Copyright © De       | signed & Develop | ed by 2024       |                 |             |                  |                      |   |

#### 2.4. मॉंगपत्र बनाएं (Create Indent)

- > इस पेज के माध्यम से उपयोगकर्ता औषधि और आपूर्तियो के लिए नए मांगपत्र प्रस्तुत कर सकते हैं
- > उपयोगकर्ता औषधि और आपूर्तियो के लिए नए माँगपत्र प्रस्तुत करने के लिए Add Drug बटन पर click करे।

| 🛞 MPDAH                                            | ≕ Me                                     | dicine Procurement & Inventory Management System                                                                                                    | औषधि की जानकारी दर्ज करने के<br>Dr Shailendra Soni<br>उपरांत Add Drug बटन पर click करें |                 |                    |        | * |  |  |  |  |  |
|----------------------------------------------------|------------------------------------------|----------------------------------------------------------------------------------------------------|-----------------------------------------------------------------------------------------|-----------------|--------------------|--------|---|--|--|--|--|--|
| Monday, April 7, 2025                              |                                          |                                                                                                    |                                                                                         |                 |                    |        |   |  |  |  |  |  |
| Indent                                             | Add In Send Ir                           | dent To * Select Medicine Type                                                                                                    | t Medicine*                                                                             |                 |                    |        |   |  |  |  |  |  |
| Reports                                            | Distri                                   | Add Drug                                                                                                    | Clear                                                                                   |                 |                    |        | Ť |  |  |  |  |  |
| <ul> <li>Create Indent</li> <li>Reports</li> </ul> | Sr.N                                     | Medicine Details                                                                                                    | Medicine Category                                                                       | Request To      | Request Quantity A | Action |   |  |  |  |  |  |
|                                                    | 2                                        | Inj.Doramestin 10mg/ini (injection 20 mi)<br>Moxifloxacin 100 mg per mi with distil water (injection 25 mi)                                                          | Ali                                                                                     | District Office | Quantity Quantity  | ×      |   |  |  |  |  |  |
|                                                    | 3                                        | Each ml contains: Flunioin Meglumine I.P. 83 mg Equivalent to Flunioin 60mg Phenol I.P. 5 mg (As preservative) Excipier<br>Excenteració: 100mc/ed. J. Invid: 100 ml) | nts Q.S. (Injection 20 ml) All                                                          | District Office | Quantity           | ×      |   |  |  |  |  |  |
|                                                    | 5                                        | Errofinacin 100mg/ ml (Liquid 1 Lk.)                                                                                                    | Ali                                                                                     | District Office | Quantity           | ×      |   |  |  |  |  |  |
|                                                    | 8                                        | Each Bolus Furzzolidone 0.2gm + Metronidazole 1gm (1x2 Bolus) Prednisolone 10mg (Tablet 1x10)                                                                        | Ali                                                                                     | District Office | Quantity Quantity  | ×      |   |  |  |  |  |  |
|                                                    | All District Office Quantity             |                                                                                                    |                                                                                         |                 |                    |        |   |  |  |  |  |  |
|                                                    | Copyright ® Designed & Developed by 2024 |                                                                                                    |                                                                                         |                 |                    |        |   |  |  |  |  |  |

#### 2.5 उपलब्ध स्टॉक विवरण (Available Stock Detail)

🕨 इस पेज के माध्यम से उपलब्ध स्टॉक विवरण रिपोर्ट प्राप्त की जा सकती हैं |

| 🛞 MPDAH 😑                                                                                                    | Medicine Pr                                                                       | ocuremen | nt & Invento                                                                     | ory Manager                                                       | nent System                   |                         |                                       |                                   | ۰.          | * |
|----------------------------------------------------------------------------------------------------|-----------------------------------------------------------------------------------|----------|----------------------------------------------------------------------------------|-------------------------------------------------------------------|-------------------------------|-------------------------|---------------------------------------|-----------------------------------|-------------|---|
| Tuesday, April 16, 2026       OPD Registration       Stock       Indent       Reports       Available Stock Detail | Available Stock Report<br>(Available Stock)<br>Select Division Nav<br>Bhopal      |          | उपलब्ध स्टॉक<br>रिपोर्ट देखने के<br>बटन पर click क<br>select Distric<br>- Bhopal | विवरण<br>लिए search<br>करे                                        | Select User T<br>- Polyclinic | n the help of this page | e, users can check real<br>Select Off | time availability of med<br>ice * | dicines and | • |
| <ul> <li>Indent Detail Report</li> <li>OPD Treatment Records</li> </ul>                                            | Search Clear<br>Available Stock Deta<br>Response Time: 69 ms<br>Show 10 V entries | Export * | Office                                                                           | Medicine Name *                                                   | Medicine Category &           | Medicine Turn 6         | Deckening Name *                      | Search:                           |             |   |
| Reports                                                                                                    | 1 Bhopal                                                                          | Bhopal   | Polyclinic(Pramod<br>Test Bhopal)                                                | Paracetamol<br>150mg/ml                                           | Allopathy                     | Medicine Type ©         | Vial                                  | 30 mi / Vial                      | 0 Vial      |   |
| Available Stock Detail     Indent Detail Report     ODD Testment Records                                           | 2 Bhopai                                                                          | Bhopal   | Polyclinic(Pramod<br>Test Bhopal)                                                | Amoxicillin 1.75 gm<br>+ Cloxacillin 1.75<br>gm with distil water | Allopathy                     | Injection               | Vial                                  | 3.5 Gm / Vial                     | 0 Vial      | ۵ |
|                                                                                                    | 3 Bhopai                                                                          | Bhopal   | Polyclinic(Pramod<br>Test Bhopal)                                                | Isoflupredone<br>acetate 1.5 mg/ml                                | Allopathy                     | Injection               | Vial                                  | 10 ml / Vial                      | o viai      |   |
|                                                                                                    | 4 Bhopal                                                                          | Bhopal   | Polyclinic(Pramod<br>Test Bhopal)                                                | Analgin 0.5gm/ml                                                  | allopathy                     | Injection               | Vial                                  | 30ml / Vial                       | 0 Vial      |   |
|                                                                                                    | 5 Bhopal                                                                          | Bhopal   | Polyclinic(Pramod<br>Test Bhopal)                                                | Pheniramine<br>maleate<br>22.75mg/ml                              | allopathy                     | Injection               | Vial                                  | 100mi / Vial                      | 0 Vial      |   |
|                                                                                                    | Showing 1 to 10 of 290 ent                                                        | ries     |                                                                                  |                                                                   |                               |                         | Previous 1 2 :                        | 3 4 5 29                          | Next        |   |

#### 2.6. मांग पत्र विवरण रिपोर्ट (Indent Detail Report)

- > इस पेज के माध्यम से माँगपत्र विवरण रिपोर्ट प्राप्त की जा सकती हैं।
- मॉंगपत्र विवरण रिपोर्ट देखने के लिए search बटन पर click करे |

| 🛞 MPDAH                                                                                                    | ➡ Medicine Procurement & Inventory Management                                                                                                    | ement System                                                               | Veterinary Institute<br>Dr Shailendra Soni                                                  |
|----------------------------------------------------------------------------------------------------|----------------------------------------------------------------------------------------------------|----------------------------------------------------------------------------|---------------------------------------------------------------------------------------------|
| Monday, April 7, 2025                                                                                                    | Tatient Debil Report                                                                                                    | इस पेज र                                                                   | के माध्यम से विधानीय उपयोगकतोओं द्वारा जारी किये गए मांग पत्रों की जानकारी प्राप्त की जा सर |
| <ul> <li>Stock</li> <li>Indent</li> <li>Reports</li> <li>Available Stock Detail</li> <li>Indent Detail Report</li> <li>OPD Treatment Records</li> </ul> | Indent Type* From Date* Dispatched Indent Order Status Al Search Clear From Date* From Date* DomM///YY Crder Status Al From Date* From Date* From Pate* From Pate* Fr | To Date"<br>टिक्राआगगगग<br>विवरण रिपोर्ट देखने के<br>arch बटन पर click करे | Sent By Veterinary Institute                                                                |
|                                                                                                    |                                                                                                    | Copyright @ Designed & Developed by 2024                                   |                                                                                             |

#### 2.7. ओपीडी उपचार रिकॉर्ड (OPD Treatment Records)

- > इस पेज के माध्यम से ओपीडी उपचार रिकॉर्ड प्राप्त किया जा सकता हैं |
- ≻ जानकारी देखने के लिए Search बटन का पर click करे|

| 🛞 MPDAH                                                                                  | Medicine Procurement & Inventory Management System                                                                                     | Veterinary Institut     Dr Shailendra Sor |        |
|------------------------------------------------------------------------------------------|----------------------------------------------------------------------------------------------------|-------------------------------------------|--------|
| Monday, April 7, 2025                                                                    | (979) Trainwed Security                                                                                                    | 0                                         |        |
| E Stock                                                                                  | OPD Treatment Records           Select From Date*           Select To Date*   Select Division                                          |                                           |        |
| Reports<br>= Available Stock Detail<br>= Indent Detail Report<br>= OPO Treatment Records | DDMMYYYY     Al       Select District     Select Institute"       All     Select Institute       Select Institute     Select Institute |                                           | 0<br>0 |
|                                                                                          | Copyright © Designed & Developed by 2024                                                                                               |                                           |        |